## MMJTAGPlus 使用说明书

一、概述

MMJTAGPlus 具有以下特点:

- ●支持 CPU 内核类型自动检测。支持 PXA27X, PXA3X0 (PXA300, PXA310, PXA320)
- ●支持调试 Flash 中的程序
- ●使用 RDI 接口
- ●支持多种 NAND、NOR Flash 烧写(使用附带软件)
- Windows 界面,支持 WinXP/Win2000 等。
- 支持 USB2.0/1.1 协议,传输速率最高可达 12M bps。
- 由 USB 直接供电,无需外接电源,携带方便。

二、安装方法

1. PC 机程序的安装

将 MMJTAGPlus.rar 解压到 C:\,并制作 MMJTAGPlusUtility.exe 的快捷方式到桌面。

2. 设备的连接

3. 当Windows提示是否搜索软件时,选择"否,暂时不(T)"。

| 找到新的硬件向导 |                                                                                              |
|----------|----------------------------------------------------------------------------------------------|
|          | 欢迎使用找到新硬件向导                                                                                  |
|          | Wirdows 将通过在计算机、硬件安装 CD 或 Windows<br>Upcate 网站(在您允许的情况下)上查找来搜索当前和更<br>新的软件。<br><u>阅读隐私策略</u> |
|          | Wirdows 可以连接到 Windows Update 以搜索软件吗?                                                         |
|          | <ul> <li>○ 是,仅这一次(L)</li> <li>○ 是,这一次和每次连接设备时(L)</li> </ul>                                  |
|          | ◎ 否,暂时不 ①                                                                                    |
|          | 单击"下一步"继续。                                                                                   |
|          | < 上一步 (B) 下一步 (Q) > 取消                                                                       |

4. 当Windows提示安装方式时,选择"从列表或指定位置安装(高级)(S)"。

| 找到新的硬件向导 |                                                                                                    |
|----------|----------------------------------------------------------------------------------------------------|
|          | 这个向导帮助您安装软件:<br>MMJTAG Plus ARM Emulator<br>② 如果您的硬件带有安装 CD 或软盘,请现在将<br>其插入。                                |
|          | <ul> <li>您期望向导做什么?</li> <li>○ 自动安装软件(推荐)(L)</li> <li>④ 从列表或指定位置安装(高级)(C))</li> <li>要继续,请单击"下一步"。</li> </ul> |
|          | < 上一步 (g) 下一步 (g) > 取消                                                                                      |

5. 选择驱动所在的文件夹

| 找到新的硬件向导                                                                                                    |
|----------------------------------------------------------------------------------------------------|
| 请选择您的搜索和安装选项。                                                                                                    |
| <ul> <li>● 在这些位置上搜索最佳驱动程序(2)。</li> <li>使用下列的复选框限制或扩展默认搜索,包括本机路径和可移动媒体。会安装找到的最佳驱动程序。</li> <li>● 搜索可移动媒体(软盘、CD-ROM)(M)</li> <li>● 在搜索中包括这个位置(0):</li> <li>〔:\MMJTAGPlus\driver</li> <li>● 观览(3)</li> </ul> ⑦ 不要搜索。我要自己选择要安装的驱动程序(0)。 选择这个选项以便从列表中选择设备驱动程序。Windows 不能保证您所选择的驱动程序与您的硬件最匹配。 |
| <u>〈上─步@)</u> 下─步@)〉 取消                                                                                                    |

6. 接下来Windows就会自动保存备份系统和安装驱动程序,如果系统提示找不到文件, 那时可以将文件定位到程序安装目录中的Drivers文件夹。

7. 当安装驱动完成后,在Windows的系统托盘处会显示"新硬件已安装并可以使用了"。

8. 设备安装成功后或以后每次插入设备时,在Windows的设备管理器可以找到"通用串 行总线控制器"类的设备"MMJTAG Plus ARM Emulator",如果打开设备属性,可以看到下 图所示的一些信息。

| 由 ≫ 键盘<br>□                      | MMJTAG Plus ARM Emulator 雇性                                                                                                    |
|----------------------------------|----------------------------------------------------------------------------------------------------|
| □ 🔄 软盘控制器                        | 常规  驱动程序  详细信息                                                                                                    |
| 亩→易 软盘驱动器                        |                                                                                                    |
| □ ❷ 声音、视频和游戏控制器<br>□ 图 最长和其它指针设备 | MMJTAG Plus ARM Emulator                                                                                                    |
| □ 😋 通用串行总线控制器                    | 10 月 20 元 16 田中仁 治处物制度                                                                                                    |
| - 🏘 MMJTAG Plus ARM Emulator     | 设备奕型:通用中门总线控制器                                                                                                    |
| Standard Enhanced PCI to USB     | 制造商: G&Y Laboratories                                                                                                    |
| Standard OpenHCD USB Host C      | 位置· 位置 O (USB Device)                                                                                                    |
| I Im Composite Device            |                                                                                                    |
|                                  | 101 金 (1) 金 (1) \delta (1) \delta (1) \delta |

## 三、仿真器仿真功能的使用

1. 打开 ADS 的 AXD Debugger。

| m                                                                                                    | ARM Developer Suite v1.2     | ۲ | <b>Ø</b> | AXD Debugger                        |
|----------------------------------------------------------------------------------------------------|------------------------------|---|----------|-------------------------------------|
| Image: A start of the start of the start | CryptoMemory                 | ۲ | Ó        | CodeWarrior for ARM Developer Suite |
| Image: A start of the start of the start | SSH Secure Shell             | Þ | <u>8</u> | License Installation Wizard         |
| Image: A start of the start of the start | CodeSourcery                 | ۲ | <u>ہ</u> | Online Books                        |
| Image: A start of the start of the start | GNUARM                       | ۲ |          | ReadMe for ARM Developer Suite v1.2 |
| <b></b>                                                                                                    | Microsoft Visual Studio 2005 | ۲ | 2        | Setup for ARM Developer Suite v1.2  |

2. AXD Debugger 菜单中选择 Options-->Congifure Target, 跳出 "Choose Target" 对话

| 框。 |                                     |                    |                     |                                                                            |                         |                 |
|----|-------------------------------------|--------------------|---------------------|----------------------------------------------------------------------------|-------------------------|-----------------|
|    | Op <u>t</u> ions <u>W</u>           | /indow             | Help                |                                                                            |                         |                 |
|    | Disassem                            | ibly <u>M</u> od   | e )                 |                                                                            |                         |                 |
|    | Configure                           | e <u>I</u> nterfa  | ace                 |                                                                            |                         |                 |
|    | Configure                           | e <u>T</u> arget   |                     |                                                                            |                         |                 |
|    | Configure                           | e P <u>r</u> oces  | sor                 | -                                                                          |                         |                 |
|    | <u>S</u> ource P                    | ath                |                     | _                                                                          |                         |                 |
|    | ✓ Status <u>B</u> a                 | ər                 |                     | _                                                                          |                         |                 |
|    | Profiling                           |                    | )                   |                                                                            |                         |                 |
|    | Choose Ta                           | rget               |                     |                                                                            |                         | ? ×             |
|    | - Target                            | Enviro             | nments              |                                                                            |                         |                 |
|    | Target                              |                    | RDI                 | File                                                                       | Version                 | ( <u>A</u> dd   |
|    | ADP<br>ARMUL                        |                    | 1<br>1              | C:\PROGRA 1\\Bin\Remote_A.dll<br>C:\PROGRA~1\\Bin\ARMulate.dll             | 1.2.0.805               | Remove          |
|    |                                     |                    |                     |                                                                            |                         |                 |
|    |                                     |                    |                     |                                                                            |                         | Kename          |
|    |                                     |                    |                     |                                                                            |                         | <u>S</u> ave As |
|    |                                     |                    |                     |                                                                            |                         | Configure       |
|    | P.                                  | lease s            | elect a             | target environment from the above                                          | list or add a           |                 |
|    | $ $ $ $ $ $ $ $ $ $ $ $ $ $ $ $ $ $ | arget e<br>as to b | environn<br>e confi | ent to the list. Note that a target<br>gured at least once before it can b | e nvironment<br>e used. |                 |
|    |                                     |                    |                     |                                                                            |                         |                 |
|    |                                     |                    |                     |                                                                            |                         |                 |
|    |                                     |                    |                     | OK                                                                         | Cancel                  | Help            |
|    |                                     |                    |                     |                                                                            |                         |                 |

3. 点击 "Choose Target"对话框中的 "Add" 按钮,在跳出的文件对话框中选择已经安装至 C:\MMJTAGPlus 目录的 xscal\_emulator.dll,并单击"打开"按钮。

| 打开                                    | ? ×        |
|---------------------------------------|------------|
| 查找范围 (I): 🧰 MMJTAGPlus 🔽 🗢 🗈 💣 🗉      | <b>∎</b> + |
| xscale_emulator.dll                   |            |
| 选择DLL文件后点击打                           | 开          |
|                                       |            |
|                                       |            |
| 文件名(M): xscale_emulator.dll 打开        | 0          |
| 文件类型 (I): DILs (*. dl1)           取 ? | <b>  </b>  |

4. 在"Choose Target"对话框中,单击"OK"按钮。

| Ch | oose Target                    |                                                                      |            | ? ×             |
|----|--------------------------------|----------------------------------------------------------------------|------------|-----------------|
| Г  | Target Envi:                   | ronments                                                             |            |                 |
|    | Target                         | RDI File                                                             | Version    | Add             |
|    | ADP                            | 1 C:\PROGRA~1\\Bin\Remote_A.dll                                      | 1.2.0.805  |                 |
|    | ARMEmulator                    | 1 C:\MMJTAGPlus\xscale_emulator.dll                                  | 1, 0, 0, 1 | Remove          |
|    | AKMUL                          | I U:\FRUGKA I\\Bin\ARMulate.dll                                      | 1.2.0.805  |                 |
|    |                                |                                                                      |            | Re <u>n</u> ame |
|    |                                |                                                                      |            | Sorra de        |
|    |                                |                                                                      |            | Dave w          |
|    |                                |                                                                      |            | Configure       |
|    | Remote Debugg<br>debugging.Dev | ging Interface for Xscale JTAG in-circuit<br>veloped by Binkie 2008. |            |                 |
|    |                                |                                                                      | Cancel     | Help            |

5. ADX Debugger 配置完毕,下面可以进入调试操作。

| 🧭 АХD - [рха3х0 -                                                                                                    | Disassembl                                                                                                    | у]                                                                                                    |                                                                                                    |                                                                                                    |                                                                                                    |                                                                                                    |                                                                                                    |                                                                                                    |                                                                                                    |                                                                                                    |                                                                                                    |                            | _                                                                                                    |                    |
|----------------------------------------------------------------------------------------------------|----------------------------------------------------------------------------------------------------|----------------------------------------------------------------------------------------------------|----------------------------------------------------------------------------------------------------|----------------------------------------------------------------------------------------------------|----------------------------------------------------------------------------------------------------|----------------------------------------------------------------------------------------------------|----------------------------------------------------------------------------------------------------|----------------------------------------------------------------------------------------------------|----------------------------------------------------------------------------------------------------|----------------------------------------------------------------------------------------------------|----------------------------------------------------------------------------------------------------|----------------------------|----------------------------------------------------------------------------------------------------|--------------------|
| 🔇 Eile Search Pro                                                                                                    | ocessor Views                                                                                                    | Systen                                                                                                    | n Views E                                                                                                    | i <u>x</u> ecute O                                                                                                    | ptions <u>V</u>                                                                                                    | <u>V</u> indow <u>H</u> el                                                                                                    | P                                                                                                    |                                                                                                    |                                                                                                    |                                                                                                    |                                                                                                    |                            | _                                                                                                    | Ð×                 |
| n 🖻 🕑 🗲                                                                                                    | Î 🛃 🛛                                                                                                    |                                                                                                    | Se 700                                                                                                    | r 🔍                                                                                                    | V                                                                                                    |                                                                                                    | <u>a</u>   [                                                                                                    | E: <b>r</b>                                                                                                    |                                                                                                    | 2                                                                                                    |                                                                                                    |                            | 00                                                                                                    | + <mark>-</mark> 0 |
| pxa3x0 - Registers                                                                                                    | 5                                                                                                    |                                                                                                    |                                                                                                    | • 000000                                                                                                    | 000 [Ox                                                                                                    | ea00000b]                                                                                                    | b                                                                                                    | 0x                                                                                                    | :34                                                                                                    |                                                                                                    |                                                                                                    |                            |                                                                                                    |                    |
| Register                                                                                                    | Value                                                                                                    |                                                                                                    |                                                                                                    | 000000                                                                                                    | 004 [Ox                                                                                                    | ea0000a6]                                                                                                    | b                                                                                                    | 0x                                                                                                    | 2a4                                                                                                    |                                                                                                    |                                                                                                    |                            |                                                                                                    | -                  |
| ⊡-Current                                                                                                    | {}                                                                                                    |                                                                                                    |                                                                                                    | 000000                                                                                                    | 108 [UX)<br>108 [UX)                                                                                                    | eaUUUUUa7]<br>==00000=81                                                                                                    | b                                                                                                    | UX                                                                                                    | 2aC<br>2b4                                                                                                    |                                                                                                    |                                                                                                    |                            |                                                                                                    |                    |
| r0                                                                                                    | 0x38BED                                                                                                    | 8D8                                                                                                    |                                                                                                    | 000000                                                                                                    | 010 [0x                                                                                                    | ea00000a0]<br>ea00000a9]                                                                                                    | b                                                                                                    | 0x                                                                                                    | 2b4                                                                                                    |                                                                                                    |                                                                                                    |                            |                                                                                                    |                    |
| -rl                                                                                                    | 0x02384                                                                                                    | 002                                                                                                    |                                                                                                    | 000000                                                                                                    | 014 [Ox                                                                                                    | ela00000]                                                                                                    | nop                                                                                                    |                                                                                                    |                                                                                                    |                                                                                                    |                                                                                                    |                            |                                                                                                    |                    |
| -r2                                                                                                    | 0x852C5                                                                                                    | 943                                                                                                    |                                                                                                    | 000000                                                                                                    | 018 [Ox                                                                                                    | ea000074]                                                                                                    | ъ                                                                                                    | 0x                                                                                                    | 1f0                                                                                                    |                                                                                                    |                                                                                                    |                            |                                                                                                    |                    |
| r3                                                                                                    | 0x82382                                                                                                    | 410                                                                                                    |                                                                                                    | 000000                                                                                                    | 01c [Ox                                                                                                    | ea0000a8]                                                                                                    | b                                                                                                    | 0х                                                                                                    | 2c4                                                                                                    |                                                                                                    |                                                                                                    |                            |                                                                                                    |                    |
| r4                                                                                                    | 0x9090E                                                                                                    | 536                                                                                                    |                                                                                                    | 000000                                                                                                    | 020 [Ox                                                                                                    | ela00000]                                                                                                    | nop                                                                                                    |                                                                                                    |                                                                                                    |                                                                                                    |                                                                                                    |                            |                                                                                                    |                    |
| -r5                                                                                                    | 0x40928                                                                                                    | 120                                                                                                    |                                                                                                    | 000000                                                                                                    | JZ4 [UX)<br>JZ9 [Ovi                                                                                                    | 332e33333]<br>052420071                                                                                                    | acı                                                                                                    | UX<br>NG NG                                                                                                    | 332e33                                                                                                    | 333 ;<br>271                                                                                                    | 2 una                                                                                                    | erined                     |                                                                                                    |                    |
| r6                                                                                                    | OxC5A00                                                                                                    | 913                                                                                                    |                                                                                                    | 000000                                                                                                    | 120 [UX<br>120 [UX                                                                                                    | 03242007j<br>Ad4c56a2j                                                                                                    | stra                                                                                                    | il né                                                                                                    | , L 4, 8<br>C 5 [ 7                                                                                                    | •=/]:<br>•12 #-                                                                                                    | 0v288                                                                                                    | 1                          |                                                                                                    |                    |
| r7                                                                                                    | 0x40114                                                                                                    | 0D4                                                                                                    |                                                                                                    | 000000                                                                                                    | 030 [0x                                                                                                    | ela00000]                                                                                                    | nop                                                                                                    | arr po                                                                                                    | ,,,[1                                                                                                    |                                                                                                    | 07200                                                                                                    | 1                          |                                                                                                    |                    |
| r8                                                                                                    | 0x13187                                                                                                    | 9A5                                                                                                    |                                                                                                    | 000000                                                                                                    | 034 [Ox                                                                                                    | e59f0250]                                                                                                    | ldr                                                                                                    | rC                                                                                                    | ,0x000                                                                                                    | 00280                                                                                                    | ; = ;                                                                                                    | #0x5e00003                 | 3c                                                                                                    |                    |
| r9                                                                                                    | 0x87040                                                                                                    | C07                                                                                                    |                                                                                                    | 000000                                                                                                    | 038 [Ox                                                                                                    | ela0f000]                                                                                                    | mov                                                                                                    | pc                                                                                                    | ,r0                                                                                                    |                                                                                                    |                                                                                                    |                            |                                                                                                    |                    |
| r10                                                                                                    | 0x0906E                                                                                                    | 716                                                                                                    |                                                                                                    | 000000                                                                                                    | 03c [Ox                                                                                                    | e59f024c]                                                                                                    | ldr                                                                                                    | rC                                                                                                    | ,0x000                                                                                                    | 00290                                                                                                    | ; = ;                                                                                                    | #0x40d0000                 | 00                                                                                                    |                    |
| r11                                                                                                    | 0x40C07                                                                                                    | 316                                                                                                    |                                                                                                    | 000000                                                                                                    | 040 [OX:                                                                                                    | e3a01000]<br>-59010041                                                                                                    | nov                                                                                                    | rl                                                                                                    | .,#U<br>                                                                                                    | 4.4.7                                                                                                    |                                                                                                    |                            |                                                                                                    |                    |
|                                                                                                    |                                                                                                    | ,                                                                                                    |                                                                                                    | 000000                                                                                                    | 144 [OXI<br>148 [Oxi                                                                                                    | e5801004j<br>e58010081                                                                                                    | str                                                                                                    | rl                                                                                                    | .,[10,%                                                                                                    | ₽₩]<br>881                                                                                                    |                                                                                                    |                            |                                                                                                    |                    |
| Target Image F                                                                                                    | iles   Clas                                                                                                    | s                                                                                                    |                                                                                                    | 000000                                                                                                    | 04c [0x                                                                                                    | e3a000000]                                                                                                    | nov                                                                                                    | rC                                                                                                    | .,#O                                                                                                    | .01                                                                                                    |                                                                                                    |                            |                                                                                                    | ÷                  |
| — ⇒∰ рха3х0                                                                                                    |                                                                                                    |                                                                                                    |                                                                                                    | 10000000                                                                                                    | ero Fo                                                                                                    |                                                                                                    |                                                                                                    |                                                                                                    | · ",                                                                                                    |                                                                                                    |                                                                                                    |                            |                                                                                                    | ▶                  |
| <u></u>                                                                                                    |                                                                                                    |                                                                                                    | U                                                                                                    | ·                                                                                                    |                                                                                                    |                                                                                                    |                                                                                                    |                                                                                                    |                                                                                                    |                                                                                                    |                                                                                                    |                            |                                                                                                    | <u> </u>           |
| pxa3x0 - Memory S                                                                                                    | Start <u>a</u> ddre                                                                                                    | )x()                                                                                                    |                                                                                                    | •                                                                                                    |                                                                                                    |                                                                                                    |                                                                                                    |                                                                                                    |                                                                                                    |                                                                                                    |                                                                                                    |                            |                                                                                                    |                    |
| m 1 4 17 17                                                                                                    |                                                                                                    |                                                                                                    |                                                                                                    |                                                                                                    |                                                                                                    |                                                                                                    |                                                                                                    |                                                                                                    |                                                                                                    |                                                                                                    |                                                                                                    |                            |                                                                                                    |                    |
| Tabl - Hex - No p                                                                                                    | orefix Tab2                                                                                                    | 2 - Hex                                                                                                    | - No pre                                                                                                    | fix   Tab3                                                                                                    | - Hex -                                                                                                    | No prefix                                                                                                    | Tab4 -                                                                                                    | Hex - N                                                                                                    | o prefi                                                                                                    | x                                                                                                    |                                                                                                    |                            |                                                                                                    |                    |
| Tabl - Hex - No p<br>Address 0                                                                                                    | prefix Tab2                                                                                                    | 2 - Hex<br>3                                                                                                    | - No pre                                                                                                    | fix Tab3<br>5 6                                                                                                    | - Hex -                                                                                                    | No prefix<br>8 9                                                                                                    | Tab4 -                                                                                                    | Hex - N<br>b c                                                                                                    | o prefi<br>d                                                                                                    | x e                                                                                                    | f                                                                                                    | ASC                        | .11                                                                                                    |                    |
| Address     O       0x00000000     0B                                                                                                    | 00 00                                                                                                    | 2 - Hex<br>3<br>EA                                                                                                    | - No pre<br>4<br>A6 O                                                                                                    | fix Tab3<br>5 6<br>0 00                                                                                                    | - Hex -<br>7<br>EA A                                                                                                    | No prefix<br>8 9<br>17 00                                                                                                    | Tab4 -<br>a<br>00 E                                                                                                    | Hex - N<br>b c<br>A A8                                                                                                    | o prefi<br>d<br>00                                                                                                    | ×  <br>e<br>00                                                                                                    | f<br>EA                                                                                                    | ASC                        |                                                                                                    |                    |
| Tabl - Hex - No p           Address         0           0x00000000 0B         0x0000000 A9                                                                                                    | orefix Tab2<br>1 2<br>00 00<br>00 00                                                                                                    | 2 - Hex<br>3<br>EA<br>EA                                                                                                    | - No pre<br>4<br>A6 0<br>00 0                                                                                                    | fix Tab3<br>5 6<br>0 00<br>0 A0                                                                                                    | - Hex -<br>7<br>EA A<br>E1 7                                                                                                    | No prefix<br>8 9<br>47 00<br>74 00                                                                                                    | Tab4 -<br>00 E<br>00 E                                                                                                    | Hex - N<br>b c<br>A A8<br>A A8                                                                                                    | o prefi<br>d<br>00<br>00                                                                                                    | × e<br>00<br>00                                                                                                    | f<br>EA<br>EA                                                                                                 | ASC                        | 11<br>t                                                                                                    |                    |
| Tabl - Hex - No p           Address         O           0x00000000 0B         0x00000010 A9           0x00000020 00         00                                                                                                    | orefix         Tab2           1         2           00         00           00         00           00         00           00         A0                                                                                                    | 2 - Hex<br>3<br>EA<br>EA<br>E1                                                                                                    | - No pre<br>4<br>A6 0<br>00 0<br>33 3                                                                                                    | fix Tab3<br>5 6<br>0 00<br>0 A0<br>3 2E                                                                                                    | - Hex -<br>7<br>EA A<br>E1 7<br>33 0                                                                                                    | No prefix<br>8 9<br>47 00<br>74 00<br>97 20                                                                                                    | Tab4 -<br>00 E<br>00 E<br>24 0                                                                                                    | Hex - N<br>b c<br>A A8<br>A A8<br>5 A2                                                                                                    | o prefi<br>d<br>00<br>00<br>56                                                                                                    | × e<br>00<br>00<br>40                                                                                                    | f<br>EA<br>EA<br>4D                                                                                           | AS0                        | t                                                                                                    |                    |
| Address         O           0x00000000         0B           0x000000010         A9           0x000000020         00           0x000000030         00           0x00000000         00                                                                                                    | xrefix Tab2<br>1 2<br>00 00<br>00 00<br>00 A0<br>00 A0<br>10 A0                                                                                                    | 2 - Hex<br>3<br>EA<br>EA<br>E1<br>E1<br>E1                                                                                                    | - No pre<br>4<br>A6 0<br>00 0<br>33 3<br>50 0                                                                                                    | fix Tab3<br>5 6<br>0 00<br>0 A0<br>3 2E<br>2 9F                                                                                                    | - Hex -<br>7<br>EA A<br>E1 7<br>33 0<br>E5 0                                                                                                    | No prefix<br>8 9<br>47 00<br>74 00<br>97 20<br>90 F0                                                                                                    | Tab4           a           00         E           00         E           24         0           A0         E                                                                                                    | Hex - N<br>b c<br>A A8<br>A A8<br>5 A2<br>1 40                                                                                                    | o prefi<br>d<br>00<br>00<br>56<br>02                                                                                                    | × e<br>00<br>00<br>4C<br>9F                                                                                                    | f<br>EA<br>EA<br>4D<br>E5                                                                                     | AS0                        | t<br>\$VLM<br>L                                                                                                    |                    |
| Tabl - Hex - No p           Address         0           0x00000000         0B           0x00000000         0B           0x00000000         0B           0x00000000         0D           0x00000000         0D           0x00000000         0D           0x00000000         0D           0x00000000         0D           0x00000000         0D           0x00000000         0D           0x00000000         0D           0x00000000         0D           0x00000000         0D           0x00000000000         0D           0x0000000000         0D           0x0000000000         0D           0x00000000000         0D           0x0000000000000         0D           0x0000000000000000         0D           0x000000000000000         0D           0x0000000000000000000         0D           0x00000000000000000000000000000000000 | xrefix Tab2<br>00 00<br>00 00<br>00 A0<br>00 A0<br>10 A0<br>10 A0                                                                                                    | 2 - Hex<br>3<br>EA<br>EA<br>E1<br>E1<br>E3<br>E2                                                                                                    | - No pre<br>4<br>A6 0<br>00 0<br>33 3<br>50 0<br>04 1<br>55 0                                                                                                    | fix Tab3<br>5 6<br>0 00<br>0 A0<br>3 2E<br>2 9F<br>0 80                                                                                                    | - Hex -<br>7<br>EA A<br>E1 7<br>33 0<br>E5 0<br>E5 0                                                                                                    | No prefix<br>8 9<br>4 00<br>7 20<br>0 F0<br>08 10<br>P 00                                                                                                    | Tab4 -<br>00 E<br>00 E<br>24 0<br>A0 E<br>80 E                                                                                                    | Hex - N<br>b C<br>A A8<br>A A8<br>5 A2<br>1 4C<br>5 00<br>P 00                                                                                                    | o prefi<br>d<br>00<br>00<br>56<br>02<br>00<br>50                                                                                                    | × e<br>00<br>00<br>4C<br>9F<br>A0                                                                                                    | f<br>EA<br>EA<br>4D<br>E5<br>E3<br>E1                                                                         | AS0                        | t<br>\$VLM                                                                                                    |                    |
| Tabl - Hex - No p           Address         0           0x0000000 0B         0x0000010 A9           0x00000020 00         0x00000020 00           0x00000030 00         0x00000040 00           0x00000050 01         0x0000050 01           0x0000050 01         0x0000050 01                                                                                                    | xrefix Tab2<br>00 00<br>00 00<br>00 A0<br>00 A0<br>10 A0<br>10 A0<br>00 A0                                                                                                    | 2 - Hex<br>EA<br>EA<br>E1<br>E1<br>E3<br>E3<br>E3<br>F3                                                                                                    | - No pre<br>4<br>A6 0<br>00 0<br>33 3<br>50 0<br>04 1<br>5C 0<br>11 0                                                                                                    | fix         Tab3           5         6           0         00           0         A0           3         2E           2         9F           0         80           1         00           F         0F                                                                                                    | - Hex -<br>7<br>EA A<br>E1 7<br>33 0<br>E5 0<br>E5 0<br>E5 0<br>EB A<br>FF 0                                                                                                    | No         prefix           8         9           17         00           24         00           17         20           10         F0           18         10           18         00           10         00                                                                                                    | Tab4 -<br>a<br>00 E<br>24 0<br>A0 E<br>80 E<br>00 E<br>40 F                                                                                                    | Hex - N<br>b c<br>A A8<br>A A8<br>5 A2<br>1 4C<br>5 00<br>B 00<br>1 04                                                                                                    | o prefi<br>d<br>00<br>00<br>56<br>02<br>00<br>50<br>F0                                                                                                    | x 00<br>00<br>4C<br>9F<br>A0<br>A0<br>4F                                                                                                    | f<br>EA<br>EA<br>4D<br>E5<br>E3<br>E1<br>F2                                                                   | AS(                        | tt.<br>\$VLM<br>L                                                                                                    |                    |
| Tabl - Hex - No p           Address         0           0x00000000 0B         0x0000000 0B           0x00000020 00         0x00000020 00           0x00000030 00         0x00000030 00           0x00000040 00         0x00000050 01           0x00000060 41         0x00000070 15                                                                                                    | refix         Tab?           1         2           00         00           00         00           00         A0           00         A0           10         A0           00         A0           00         A0                                                                                                    | 2 - Hex<br>EA<br>EA<br>E1<br>E1<br>E3<br>E3<br>E3<br>E5<br>E5                                                                                                    | No         pre           4         0           00         0           33         3           50         0           04         1           5C         0           11         0           18         0                                                                                                    | fix         Tab3           5         6           0         00           0         A0           3         2E           2         9F           0         80           1         00           F         0F           2         9F                                                                                                    | - Hex -<br>FA A<br>E1 7<br>33 0<br>E5 0<br>E5 0<br>E5 0<br>EB A<br>EE 0<br>E5 1                                                                                                    | No         prefix           8         9           87         00           94         00           97         20           90         F0           98         10           48         00           90         F0           90         00                                                                                                    | Tab4           a           00         E           00         E           24         0           A0         E           80         E           00         E           00         E           00         E           00         E           00         E           00         E           00         E           00         E           01         E                                                                                                    | Hex - N<br>b c<br>A A8<br>A A8<br>5 A2<br>1 4C<br>5 00<br>B 00<br>1 04<br>F 00                                                                                                    | <pre>o prefi 00 00 56 02 00 50 50 F0 00</pre>                                                                                                    | × 00<br>00<br>4C<br>9F<br>A0<br>4F<br>0F                                                                                                    | f<br>EA<br>EA<br>4D<br>E5<br>E3<br>E1<br>E2<br>E1                                                             | ASC<br>33.3<br>P<br>A      | t<br>\$VLM<br>P<br>0.                                                                                                    |                    |
| Tabl - Hex - No p           Address         O           0x00000000 0B         0x00000010 A9           0x00000000 00         0x00000000 00           0x00000000 00         0x00000000 00           0x00000000 01         0x0000000 01           0x00000000 01         0x0000000 01           0x00000000 01         0x0000000 01           0x00000000 01         0x0000000 01           0x00000000 01         0x0000000 01           0x00000000 01         0x00000000 05                                                                                                    | refix         Tab?           1         2           00         00           00         00           00         A0           00         A0           10         A0           00         A0           00         A0           00         A0           00         A0           00         A0           00         A0           00         A0           00         C0                                                                                                    | 2 - Hex<br>EA<br>EA<br>E1<br>E1<br>E3<br>E3<br>E3<br>E5<br>E5<br>E5<br>E5                                                                                                    | No         pre           4         0           00         0           33         3           50         0           04         1           5C         0           11         0           18         0           D3         0                                                                                                    | fix         Tab3           5         6           0         00           0         A0           3         2E           2         9F           0         80           1         00           F         0F           2         9F           0         80           1         00           F         0F           0         80                                                                                                    | - Hex -<br>EA A<br>E1 7<br>33 0<br>E5 0<br>E5 0<br>EB A<br>EE 0<br>E5 1<br>E3 0                                                                                                    | No         prefix           8         9           87         00           74         00           77         20           90         F0           98         10           48         00           90         F0           90         00           90         F0           90         00           90         00           90         00           90         00                                                                                                    | Tab4         -           a         00         E           00         E         24         0           A0         E         80         E           00         E         24         0           A0         E         00         E           00         E         00         E           00         E         00         E           00         E         29         E                                                                                                    | Hex - N<br>b c<br>A A8<br>A A8<br>5 A2<br>1 4C<br>5 00<br>B 00<br>1 04<br>E 00<br>1 9A                                                                                                    | o prefi<br>d<br>00<br>56<br>02<br>00<br>50<br>F0<br>00<br>00<br>00<br>0F                                                                                                    | x 00<br>00<br>4C<br>9F<br>A0<br>4F<br>0F<br>07                                                                                                | f<br>EA<br>EA<br>4D<br>E5<br>E3<br>E1<br>E2<br>E1<br>EE                                                       | AS0                        | t<br>\$VLM<br>P0.                                                                                                    |                    |
| Tabl - Hex - No p           Address         O           0x0000000 0B         0x0000010 A9           0x00000000 00         0x0000000 00           0x00000000 00         0x0000000 00           0x00000000 01         0x0000000 01           0x00000000 01         0x00000000 01           0x00000000 01         0x0000000 01                                                                                                    | refix         Tab?           1         2           00         00           00         A0           00         A0           10         A0           10         A0           00         A0           00         CO           00         CO           00         A0           00         A0           00         A0           00         CO           00         A0           00         A0           00         A0           00         A0           00         A0           00         A0           00         A0           00         A0           00         A0           00         A0           00         A0           00         A0           00         A0           00         C0           00         C0           00         A0                                                                                                    | 2 - Hex<br>EA<br>EA<br>E1<br>E1<br>E3<br>E3<br>E3<br>E5<br>E5<br>E5<br>E5<br>E5<br>E5                                                                                                    | - No pre<br>4<br>A6 0<br>00 0<br>33 3<br>50 0<br>04 1<br>5C 0<br>11 0<br>18 0<br>D3 0<br>17 0                                                                                                    | fix         Tab3           5         6           0         00           0         A0           3         2E           2         9F           0         80           1         00           F         0F           2         9F           0         80           F         07           S         9F           0         80           F         07                                                                                                    | - Hex -<br>7 EA # E1 7 33 0 E5 0 E5 0 EB # EE 0 E5 1 E3 0 EE 0 EE 0                                                                                                    | No         prefix           8         9           17         00           14         00           17         20           10         F0           18         00           10         00           10         00           10         00           10         00           10         00           10         00           10         00           10         00                                                                                                    | Tab4         -           a         00         E           00         E         24         0           A0         E         60         E           00         E         00         E           00         E         00         E           00         E         00         E           00         E         29         E           A0         E         29         E                                                                                                    | Hex         N           b         C           A         A8           A         A8           S         A2           1         4C           S         00           B         00           1         04           E         00           1         9A           1         04                                                                                                    | o prefi<br>d<br>00<br>56<br>02<br>00<br>50<br>F0<br>00<br>0F<br>F0                                                                                                    | x 00<br>00<br>4C<br>9F<br>A0<br>4F<br>0F<br>07<br>4F                                                                                          | f<br>EA<br>4D<br>E5<br>E3<br>E1<br>E2<br>E1<br>EE<br>E2<br>E1<br>EE                                           | AS0                        | CII<br>t<br>\$VLM<br>P<br>O.<br>                                                                                                    |                    |
| Tabl - Hex - No p           Address         0           0x0000000 0B         0x0000010 A9           0x00000000 00         0x0000000 00           0x00000000 00         0x0000000 00           0x00000000 01         0x00000000 41           0x00000000 15         0x00000000 F0           0x0000000 17         0x0000000 F0                                                                                                    | refix         Tab?           1         2           00         00           00         00           00         A0           00         A0           10         A0           00         A0           00  | 2 - Hex<br>EA<br>EA<br>E1<br>E1<br>E3<br>E3<br>E3<br>E5<br>E5                                                                                                    | - No pre<br>4<br>A6<br>00<br>00<br>03<br>33<br>50<br>04<br>11<br>5C<br>01<br>18<br>0<br>03<br>01<br>0<br>1<br>0<br>0<br>1<br>0<br>0<br>0                                                                                                    | fix         Tab3           5         6           0         00           3         2E           2         9F           01         00           F         0F           0         9F           0         80           F         07           9         A0                                                                                                    | - Hex -<br>7 EA # E1 7 33 0 E5 0 E5 0 E5 1 E3 0 E5 1 E3 0 EE 0 E5 1 E3 0 EE 0 E5 1                                                                                                    | No         prefix           8         9           17         00           14         00           17         20           10         F0           18         00           10         00           10         F0           10         F0           10         00           10         00           10         20                                                                                                    | Tab4         -           a         00         E           00         E         24         0           A0         E         80         E           00         E         24         0           A0         E         00         E           00         E         24         0           A0         E         00         E           A0         E         29         E           A0         E         A0         E                                                                                                    | Hex         N           b         c           à         A8           à         A8           i         A2           i         4C           5         00           B         00           1         04           E         04           i         04           i         01                                                                                                    | o prefi<br>00<br>00<br>56<br>02<br>00<br>50<br>F0<br>00<br>0F<br>F0<br>20                                                                                                    | x e<br>00<br>00<br>4C<br>9F<br>A0<br>4F<br>0F<br>07<br>4F<br>82                                                                               | f<br>EA<br>E5<br>E3<br>E1<br>E2<br>E1<br>EE<br>E2<br>E2<br>E2<br>E0                                           | A30                        | CII<br>t<br>\$.VLM<br><br>P<br>0.<br><br><br><br>0.                                                                                                    |                    |
| Tabl - Hex - No p           Address         0           0x0000000 0B         0x0000010 A9           0x00000000 00         0x0000000 00           0x00000000 00         0x0000000 00           0x00000000 01         0x0000000 01           0x00000000 01         0x00000000 01           0x00000000 01         0x00000000 01           0x00000000 01         0x00000000 01           0x00000000 07         0x00000000 07           0x00000000 07         0x00000000 04                                                                                                    | mrefix         Tab?           1         2           00         00           00         00           00         A0           00         A0           10         A0           10         A0           00         A0           00 | 2 - Hex<br>2 - Hex<br>EA<br>EA<br>E1<br>E1<br>E3<br>E3<br>E5<br>E5<br>E2                                                                                                    | - No pre<br>4 A6 0 0 0 0 0 33 3 50 0 4 1 5C 0 1 1 0 1 8 0 0 3 0 0 1 7 0 0 2 1 0 1 0 0 1 0 0 0 1 0 0 0 1 0 0 0 0                                                                                                    | fix         Tab3           5         6           0         00           2         9F           0         80           1         00           F         0F           2         9F           0         80           1         00           F         0F           0         80           1         00           F         0F           0         80           5         9F           0         80           5         9F           0         80           5         9F           0         80           6         80                                                                                                    | - Hex -<br>7 EA # E1 7 33 0 E5 0 E5 0 E5 1 E3 0 E5 1 E3 0 E5 0 E5 1 E3 0 E5 1 E3 0 E5 0 E5 1 E3 0 E5 0 E5 1 E3 0 E5 0 E5 1 E3 0 E5 0 E5 0 E5 0 E5 0 E5 0 E5 0 E5 0 E5                                                                                                    | No         prefix           8         9           47         00           74         00           77         20           10         F0           18         10           48         00           10         00           10         00           10         00           10         00           10         00           10         00           10         00           10         00           10         F0           10         F0                                                                                                    | Tab4           a           00         E           00         E           24         0           A0         E           80         E           00         E           A0         E           A0         E                                                  | Hex         N           b         c           A         A8           5         A2           1         4C           5         00           B         00           1         04           E         00           1         9A           1         04           1         04           1         04                                                                                                    | o prefi<br>00<br>00<br>56<br>02<br>00<br>50<br>F0<br>00<br>0F<br>F0<br>20<br>10                                                                                                    | x e<br>00<br>00<br>4C<br>9F<br>A0<br>4F<br>0F<br>07<br>4F<br>82<br>A0                                                                         | f<br>EA<br>EA<br>4D<br>E5<br>E3<br>E1<br>E2<br>E1<br>E2<br>E1<br>E2<br>E2<br>E0<br>E3                         | A30                        | t<br>\$VLM<br><br>                                                                                                    |                    |
| Tabl - Hex - No p           Address         0           0x0000000 0B         0x0000000 0B           0x00000000 00         0x0000000 00           0x00000000 00         0x0000000 01           0x00000000 15         0x00000000 17           0x00000000 0F         0x00000000 07           0x00000000 0F         0x00000000 07           0x00000000 0F         0x00000000 07                                                                                                    | mrefix         Tab?           1         2           00         00           00         00           00         A0           00         A0           10         A0           10         A0           00         A0           00         A0           00         A0           00         A0           00         A0           00         A0           00         A0           00         A0           00         A0           01         A0           02         C0           03         C0           04         A0           05         A0           06         A0           07         C0           08         A0                                                                                                    | 2 - Hex<br>2 - Hex<br>EA<br>EA<br>E1<br>E1<br>E3<br>E5<br>E2<br>E1<br>E5<br>E2<br>E1                                                                                                    | - No pre<br>4 0 0 0 0 0 0 0 0 0 0 0 0 0 0 0 0 0 0                                                                                                    | fix         Tab3           5         6           0         00           3         2E           2         9F           0         80           1         00           F         0F           0         80           F         0F           0         80           F         0F           0         80           F         0F           0         80           F         07           9         A0           0         A0           0         A0                                                                                                    | - Hex -<br>EA #<br>E1 7<br>33 00<br>E5 00<br>E5 | No         prefix           8         9           44         00           74         00           77         20           107         20           108         10           108         10           100         00           100         00           100         00           100         00           100         00           100         00           100         50           100         50           101         A0                                                                                                    | Tab4           a           00         E           00         E           24         0           A0         E           80         E           00         E           A0         E           A0         E           A0         E           A0         E           A0         E           A0         E           A0         E           A0         E           A0         E           A0         E           A0         E           A0         E                                                                                                    | Hex         N           b         c           A         A8           5         A2           1         4C           5         00           B         00           1         04           E         00           1         9A           1         01           1         01                                                                                                    | o prefi<br>00<br>00<br>56<br>02<br>00<br>50<br>F0<br>00<br>0F<br>F0<br>20<br>10<br>B0                                                                                                    | × e<br>00<br>00<br>4C<br>9F<br>A0<br>4F<br>0F<br>07<br>4F<br>82<br>A0<br>A0                                                                   | f<br>EA<br>EA<br>4D<br>E5<br>E3<br>E1<br>E2<br>E1<br>E2<br>E1<br>E2<br>E0<br>E3<br>E1                         | A30                        | t<br>\$VLM<br>                                                                                                    |                    |
| Tabl - Hex - No p           Address         0           0x0000000 0B         0x0000000 0B           0x0000000 00         0x0000000 00           0x0000000 00         0x0000000 00           0x0000000 01         0x0000000 01           0x0000000 01         0x0000000 01           0x0000000 01         0x0000000 01                                                                                                    | refix         Tab?           1         2           00         00           00         00           00         A0           00         A0           10         A0           10         A0           00         A0           01         9F           20         42           80         A0           C0         A0                                                                                                    | 2 - Hex<br>EA<br>EA<br>EA<br>E1<br>E1<br>E3<br>E3<br>E2<br>E5<br>E2<br>E1<br>E1                                                                                                    | - No pre<br>4<br>A6 0<br>00 0<br>33 3<br>50 0<br>04 1<br>5C 0<br>11 0<br>18 0<br>D3 0<br>17 0<br>02 1<br>D1 0<br>01 9<br>01 D                                                                                                    | fix         Tab3           5         6           0         00           0         A0           3         2E           2         9F           0         80           1         00           F         0F           0         80           F         0F           9         A0           0         80           F         07           9         A0           0         A0           0         A0           0         A0                                                                                                    | - Hex -<br>FA #<br>EA #<br>E1 7<br>33 00<br>E5 00<br>E5  | No         prefix           8         9           37         00           74         00           77         20           10         F0           18         10           LB         00           10         OF           10         00           10         00           10         00           10         00           10         00           10         00           10         00           10         20           11         20                                                                                                    | Table                                                                                                    | Hex         N           b         c           A         A8           S         A2           1         4C           55         00           B         00           1         04           E         00           1         04           1         01           1         01           1         02                                                                                                    | o prefi<br>00<br>00<br>56<br>02<br>00<br>50<br>F0<br>00<br>0F<br>F0<br>20<br>10<br>B0<br>D0                                                                                                    | x e<br>00<br>00<br>4C<br>9F<br>A0<br>4F<br>0F<br>07<br>4F<br>82<br>A0<br>A0<br>A0<br>A0                                                       | f<br>EA<br>EA<br>4D<br>E5<br>E3<br>E1<br>E2<br>E1<br>E2<br>E0<br>E3<br>E1<br>E1                               | AS(<br>33.3<br>P<br>A<br>B | CII<br>t<br>\$VLM<br>L.<br><br>                                                                                                    |                    |
| Tabl - Hex - No p           Address         0           0x0000000 0B         0x0000000 0B           0x0000000 00         0x0000000 00           0x00000000 00         0x0000000 00           0x00000000 01         0x00000000 01           0x00000000 017         0x00000000 017           0x00000000 01         0x00000000 01           0x00000000 01         0x00000000 01           0x00000000 01         0x0000000 01           0x00000000 01         0x00000000 01                                                                                                    | arefix         Tab?           1         2           00         00           00         00           00         00           00         00           00         00           00         00           00         00           10         A0           10         A0           00         A0           0F         07           00         C0           0F         08           01         9F           20         42           80         A0           C0         A0           00         A0                                                                                                    | 2 - Hex<br>EA<br>EA<br>EA<br>E1<br>E1<br>E3<br>E3<br>E2<br>E5<br>E2<br>E1<br>E1<br>E1<br>E3                                                                                                    | - No pre<br>4<br>A6 0<br>00 0<br>33 3<br>50 0<br>04 1<br>5C 0<br>11 0<br>18 0<br>D3 0<br>17 0<br>02 1<br>D1 0<br>01 9<br>01 D<br>00 F                                                                                                    | fix         Tab3           5         6           0         00           0         A0           3         2E           2         9F           0         80           1         00           F         0F           0         80           F         07           9         A0           0         A0           0         A0           0         A0           0         A0           0         A0           0         A0                                                                                                    | - Hex -<br>7 EA # E1 7 33 0 E5 0 E5 0 E5 0 E5 1 E3 0 E5 1 E3 0 E3 0 E3 0 E1 0 E1 0 E1 0 E1 0 E1 0 E1 0 E1 0 E1                                                                                                    | No         prefix           8         9           77         00           74         00           77         20           10         F0           18         10           BB         00           00         00           10         F0           10         00           10         00           10         00           10         00           10         20           11         A0           11         E0           10         10                                                                                                    | Tab4           a           00         E           00         E           24         0           A0         E           80         E           00         E           A0         E           A0         E           A0         E           A0         E           A1         E           A0         E           A0         E           A0         E           A0         E           A0         E           A0         E                                                                                                    | Hex         N           b         c           A         A8           5         A2           11         4C           55         00           B         00           11         04           12         00           13         01           14         02           33         01                                                                                                    | o prefi<br>d<br>00<br>56<br>02<br>00<br>50<br>F0<br>00<br>0F<br>F0<br>20<br>10<br>B0<br>D0<br>80                                                                                                    | x e<br>00<br>00<br>4C<br>9F<br>A0<br>4F<br>0F<br>07<br>4F<br>82<br>A0<br>A0<br>A0<br>A0                                                       | f<br>EA<br>EA<br>4D<br>E5<br>E3<br>E1<br>E2<br>E1<br>E2<br>E0<br>E3<br>E1<br>E1<br>E1<br>E1                   | AS(<br>33.3<br>P<br>A<br>B | CII<br>t<br>\$VLM<br>L.<br><br> |                    |
| Tabl - Hex - No p           Address         0           0x00000000 0B         0x0000000 0B           0x00000020 00         0x00000020 00           0x00000000 00         0x00000000 00           0x00000000 01         0x00000000 01           0x00000000 017         0x00000000 17           0x00000000 017         0x00000000 04           0x00000000 01         0x00000000 01           0x00000000 01         0x00000000 01           0x00000000 01         0x00000000 01           0x00000000 01         0x00000000 01           0x00000000 01         0x00000000 01           0x00000000 01         0x00000000 01                                                                                                    | arefix         Tab?           1         2           00         00           00         00           00         00           00         00           00         00           00         00           00         A0           10         A0           00         A0           00         A0           00         A0           00         C0           00         A0           00         A0           00         A0           00         A0           00         A0           00         A0           00         A0           00         A0           00         A0           00         A0           00         A0           00         A0                                                                                                    | 2 - Hex<br>EA<br>EA<br>E1<br>E1<br>E3<br>E3<br>E3<br>E2<br>E3<br>E5<br>E2<br>E1<br>E1<br>E3<br>E1<br>E3<br>E1<br>E3<br>E1<br>E3<br>E1<br>E3<br>E1<br>E3<br>E2<br>E1<br>E3<br>E3<br>E3<br>E3<br>E4<br>E3<br>E3<br>E3<br>E4<br>E3<br>E3<br>E4<br>E3<br>E3<br>E3<br>E4<br>E3<br>E3<br>E3<br>E3<br>E3<br>E3<br>E3<br>E3<br>E3<br>E3<br>E3<br>E3<br>E3 | - No pre<br>4<br>A6 0<br>00 0<br>33 3<br>50 0<br>11 0<br>15 0<br>11 0<br>13 0<br>14 0<br>17 0<br>02 1<br>D1 0<br>01 9<br>01 9<br>01 9<br>01 0<br>01 9<br>01 0<br>01 0<br>01 0<br>01 0<br>01 0<br>02 1<br>0<br>01 0<br>02 1<br>0<br>0<br>0<br>0<br>0<br>0<br>0<br>0<br>0<br>0<br>0<br>0<br>0                                                                                                    | fix         Tab3           5         6           00         00           01         20           02         2F           03         2E           04         30           15         00           16         00           17         00           18         00           19         A0           00         A0           00         A0           00         A0           00         A0           00         A0           00         A0           00         A0           00         A0                                                                                                    | - Hex -<br>7 EA A E1 7 33 0 E5 0 E5 0 E5 1 E3 0 E5 1 E3 0 E3 0 E1 0 E1 0 E1 0 E1 0 E1 0 E1 0 E1 0 E1                                                                                                    | No         prefix           8         9           17         00           14         00           17         20           10         F0           18         10           10         60           10         00           10         00           10         00           10         00           10         00           10         F0           11         E0           10         10                                                                                                    | Table           a           000         E           000         E           24         0           A0         E           000         E           000         E           000         E           000         E           001         E           29         E           A00         E           21         E           A0         E           A0         E           A0         E           A0         E           A0         E           A0         E                                                                                                    | Hex         N         N           b         c         A         A8           A         A8         A         A8           S         A2         1         4C           S         5         A2         1         4C           S         00         1         04         1         1           I         04         1         01         1         01         1         01         1         02         3         01         1         02         3         01         1         02         3         01         1         02         3         01         1         02         3         01         1         02         3         01         1         02         3         01         1         02         3         01         1         02         3         01         1         02         3         01         1         02         3         01         1         02         3         01         3         01         3         01         3         01         3         01         3         01         3         3         01         3         3         3         3< | o prefi<br>d<br>00<br>56<br>02<br>00<br>50<br>F0<br>00<br>F0<br>20<br>10<br>B0<br>D0<br>80<br>C0                                                                                                    | x e<br>00<br>00<br>4C<br>9F<br>A0<br>4F<br>0F<br>07<br>4F<br>82<br>A0<br>A0<br>A0<br>A0<br>A0<br>A0                                           | f<br>EA<br>EA<br>4D<br>E5<br>E3<br>E1<br>E2<br>E1<br>E2<br>E0<br>E3<br>E1<br>E1<br>E1<br>E1<br>E1             | A30                        | t<br>\$VLM<br><br>                                                                                                    |                    |
| Tabl - Hex - No p           Address         0           0x00000000 0B         0x0000000 0B           0x00000010 A9         0x0000000 00           0x00000000 00         0x0000000 00           0x00000000 01         0x0000000 01           0x00000000 017         0x00000000 17           0x00000000 01         0x0000000 01           0x00000000 01         0x00000000 01           0x00000000 01         0x0000000 01           0x00000000 01         0x0000000 01           0x00000000 01         0x0000000 01           0x00000000 01         0x0000000 01           0x00000000 01         0x00000000 01                                                                                                    | refix         Tab?           1         2           00         00           00         00           00         A0           00         A0           10         A0           00         A0           00         CO           00         A0           00         A0           00         CO           00         A0           00         A0                                                                                                    | 2 - Hex<br>EA<br>EA<br>E1<br>E1<br>E3<br>E3<br>E3<br>E5<br>E2<br>E1<br>E1<br>E1<br>E1                                                                                                    | - No pre<br>4<br>A6 0<br>00 0<br>33 3<br>50 0<br>04 1<br>5C 0<br>11 0<br>13 0<br>13 0<br>14 0<br>17 0<br>02 1<br>D1 0<br>01 9<br>01 0<br>01 9<br>01 0<br>01 9<br>01 0<br>01 9<br>01 0<br>01 9<br>01 0<br>01 9<br>01 0<br>01 0<br>01 0<br>02 1<br>0<br>01 0<br>02 1<br>0<br>0<br>0<br>0<br>0<br>0<br>0<br>0<br>0<br>0<br>0<br>0<br>0                                                                                                    | fix         Tab3           5         6           0         00           0         A0           3         2E           2         9F           0         80           1         00           F         0F           2         9F           0         80           1         00           F         07           9         A0           0         A0           0         A0           0         A0           0         A0           0         A0           0         A0           0         A0           0         A0           0         A0           0         A0                                                                                                    | - Hex -<br>7 EA # E1 7 33 0 E5 0 E5 0 E5 1 E3 0 E3 0 E3 0 E1 0 E1 0 E1 0 E1 0 E1 0 E1 0 E1 0 E1                                                                                                    | No         prefix           8         9           44         00           77         20           107         20           108         10           48         00           100         F0           100         F0           101         F0           101         E0           102         20                                                                                                    | Tab4           a           000         E           020         E           24         0           A0         E           80         E           000         E           24         0           A0         E           00         E           A0         E           A0         E                                                                                                    | Hex         N           b         c           A         A8           A         A8           S         A2           11         4C           55         00           B         00           11         04           E         00           11         04           11         04           11         01           11         01           11         01           12         02           33         01           11         01           12         02           33         01           12         02                                                                                                    | o prefi<br>00<br>00<br>56<br>02<br>00<br>50<br>F0<br>00<br>0F<br>F0<br>20<br>10<br>B0<br>D0<br>80<br>C0<br>00<br>00<br>00<br>00<br>00<br>00<br>00<br>00<br>0                                                                                                    | x<br>00<br>00<br>4C<br>9F<br>A0<br>4C<br>0F<br>07<br>4F<br>82<br>A0<br>4F<br>82<br>A0<br>A0<br>A0<br>A0<br>A0<br>A0<br>A0                     | f<br>EA<br>EA<br>4D<br>E5<br>E3<br>E1<br>E2<br>E1<br>E2<br>E0<br>E3<br>E1<br>E1<br>E1<br>E1<br>E1<br>E1       | A30                        | t<br>\$VLM<br><br>                                                                                                    | -                  |
| Tabl - Hex - No p           Address         O           0x0000000 0B         0x0000010 A9           0x00000000 00         0x0000000 00           0x00000000 00         0x0000000 00           0x00000000 01         0x0000000 01           0x00000000 01         0x00000000 17           0x00000000 01         0x0000000 01           0x00000000 01         0x0000000 01           0x00000000 01         0x0000000 01           0x00000000 01         0x0000000 01           0x00000000 01         0x0000000 01           0x00000000 01         0x0000010 01           0x0000010 01         0x0000100 01           0x0000120 01         0x0000110 01                                                                                                    | refix         Tab?           1         2           00         00           00         00           00         00           00         00           00         A0           10         A0           00         A0           00         A0                                                                                                    | 2 - Hex<br>EA<br>EA<br>E1<br>E1<br>E3<br>E3<br>E2<br>E3<br>E5<br>E2<br>E1<br>E1<br>E1<br>E1<br>E3<br>F1                                                                                                    | - No pre<br>4<br>A6 0<br>00 0<br>33 3<br>50 0<br>04 1<br>5C 0<br>11 0<br>15C 0<br>11 0<br>13 0<br>17 0<br>02 1<br>D1 0<br>01 9<br>01 9<br>01 9<br>01 9<br>01 9<br>01 9<br>01 8<br>00<br>01 9<br>01 9<br>00 19<br>00 19<br>00 | fix         Tab3           5         6           0         00           0         A0           3         2E           2         9F           0         80           1         00           F         0F           2         9F           0         80           1         00           F         07           9         A0           0         A0           0         A0           0         A0           0         A0           0         A0           0         A0           0         A0           0         A0           0         A0           0         A0           0         A0           0         A0           0         A0                                                                                             | - Hex -<br>7 EA # E1 7 33 0 E5 0 E5 0 E5 1 E3 0 E3 0 E3 0 E1 0 E1 0 E1 0 E1 0 E1 0 E1 0 E1 0 E1                                                                                                    | No         prefix           8         9           44         00           74         00           74         00           74         00           70         20           100         F0           38         00           100         00           38         00           100         00           100         F0           101         E0           102         F0           103         F0           104         F0           11         E0           12         EC           13         E0                                                                                                    | Table           a           000         E           000         E           24         0           A0         E           80         E           00         E           A0         E           A0         E                                                                                                    | Hex         N           b         c           A         A8           A         A8           S         A2           11         4C           S         5           D         00           11         04           E         00           11         04           11         04           11         01           11         01           12         02           13         01           12         02           13         01           12         02           13         01                                                                                                    | o prefi<br>00<br>00<br>56<br>02<br>00<br>50<br>F0<br>00<br>0F<br>F0<br>20<br>10<br>B0<br>D0<br>80<br>C0<br>D0<br>80<br>C0<br>C0<br>C0<br>C0<br>C0<br>C0<br>C0<br>C0<br>C0<br>C                                                                                                    | x e<br>00<br>4C<br>9F<br>A0<br>4F<br>0F<br>4F<br>07<br>4F<br>82<br>A0<br>A0<br>A0<br>A0<br>A0<br>A0<br>A0<br>A0<br>A0<br>A0                   | f<br>EA<br>EA<br>4D<br>E5<br>E3<br>E1<br>E2<br>E1<br>E2<br>E0<br>E3<br>E1<br>E1<br>E1<br>E1<br>E1<br>E1<br>E1 | A30                        | LII<br>t<br>\$VLM<br><br>P<br>0.<br><br>                                                                                                    |                    |
| Tabl - Hex - No p           Address         O           0x0000000 0B         0x0000010 A9           0x00000000 00         0x0000000 00           0x00000000 00         0x0000000 00           0x00000000 01         0x00000000 01           0x00000000 01         0x00000000 01           0x00000000 01         0x0000000 01           0x00000000 01         0x0000000 01           0x00000000 01         0x0000000 01           0x00000000 01         0x0000000 01           0x0000000 01         0x0000010 01           0x0000010 01         0x0000010 01           0x0000010 01         0x0000010 01           0x0000010 01         0x0000010 01                                                                                                    | refix         Tab?           1         2           00         00           00         00           00         00           00         00           00         00           00         00           00         00           00         00           00         00           00         00           00         00           00         00           00         00           00         00           00         00           00         00           00         00           00         00           00         00           00         00           00         00           00         00           00         00           00         00                                                                                                    | 2 - Hex<br>EA<br>EA<br>E1<br>E1<br>E3<br>E3<br>E2<br>E5<br>E2<br>E1<br>E1<br>E3<br>E1<br>E1<br>E3<br>E1<br>E1<br>E1<br>E1                                                                                                    | - No pre<br>4<br>A6 0<br>00 0<br>33 3<br>50 0<br>04 1<br>5C 0<br>11 0<br>18 0<br>17 0<br>17 0<br>01 9<br>01 0<br>01 9<br>01 0<br>01 9<br>01 D<br>00 F<br>01 A<br>01 F<br>01 A                                                                                                    | fix         Tab3           5         6           0         00           0         A0           3         2E           2         9F           0         00           1         00           F         0F           2         9F           0         80           F         07           9         A0           0         A0           0         A0           0         A0           0         20           0         20           0         A0           0         20           0         20           0         21           0         A0                                                                                                    | - Hex -<br>7 EA # E1 7 33 0 E5 0 E5 0 E5 0 E5 1 E3 0 E1 0 E1 0 E1 0 E1 0 E1 0 E1 0 E1 0 E1                                                                                                    | No         prefix           8         9           47         00           74         00           74         00           74         00           77         20           107         20           108         10           100         00           100         00           100         00           100         20           101         20           102         20           103         F0           104         F0           105         20           106         10           11         B0           12         2C           100         10           11         B0           12         2C           13         2C | Tab4           a           000         E           000         E           24         0           A0         E           80         E           001         E           29         E           A0         E           29         E           A0         E           A0         E | Hex         N         N           b         c         A         A8           A         A8         S         A2           1         AC         S         S           1         C         C         C           1         O4         C         C           1         O4         C         C           1         O4         C         C           1         O4         C         C           1         O1         C         C           1         O1         C         C           1         O1         C         C           2         O2         C         C           3         O1         C         C           2         O2         C         C                                                                                                    | o prefi<br>d<br>00<br>56<br>02<br>00<br>50<br>F0<br>00<br>0F<br>F0<br>20<br>10<br>B0<br>80<br>C0<br>D0<br>80<br>C0<br>D0<br>80<br>C0<br>D0<br>80<br>C0<br>D0<br>80<br>C0<br>D0<br>00<br>00<br>00<br>00<br>00<br>00<br>00<br>00<br>0                                                                                                    | x e<br>00<br>4C<br>9F<br>A0<br>4F<br>0F<br>4F<br>67<br>4F<br>82<br>A0<br>A0<br>A0<br>A0<br>A0<br>A0<br>A0<br>A0<br>A0<br>A0<br>A0<br>A0<br>A0 | f<br>EA<br>EA<br>4D<br>E5<br>E3<br>E1<br>E2<br>E1<br>E1<br>E1<br>E1<br>E1<br>E1<br>E1<br>E1<br>E1             | A30                        | t<br>\$VLM<br><br>                                                                  |                    |
| Tabl - Hex - No p           Address         0           0x0000000 0B         0x0000000 0B           0x0000000 00         0x0000000 00           0x0000000 00         0x0000000 00           0x0000000 01         0x0000000 01           0x0000000 01         0x00000000 01           0x00000000 01         0x0000000 01           0x00000000 01         0x0000000 01           0x0000000 01         0x0000000 01           0x0000000 01         0x0000000 01           0x0000000 01         0x0000010 01           0x0000010 01         0x0000010 01           0x0000010 01         0x0000010 01           0x0000010 01         0x0000010 01           0x0000010 01         0x0000010 01           0x0000010 01         0x0000010 01           0x0000010 01         0x0000010 01                                                       | refix         Tab?           1         2           00         00           00         00           00         00           00         00           00         00           00         00           00         00           00         00           00         00           00         00           00         00           00         00           00         00           00         00           00         00           00         00           00         00           00         00           00         00           00         00           00         00                                                                                                    | 2 - Hex<br>EA<br>EA<br>E1<br>E1<br>E3<br>E3<br>E2<br>E5<br>E2<br>E1<br>E1<br>E3<br>E1<br>E1<br>E3<br>E1<br>E1<br>E3                                                                                                    | - No pre<br>4<br>A6 0<br>00 0<br>33 3<br>50 0<br>04 1<br>5C 0<br>11 0<br>18 0<br>17 0<br>02 1<br>D1 0<br>01 9<br>01 D<br>00 F<br>01 A<br>01 E<br>00 F<br>01 A<br>01 E                                                                                                    | fix         Tab3           5         6           0         00           0         A0           3         2E           2         9F           0         00           1         00           F         0F           2         9F           0         80           F         07           9         A0           0         A0           0         A0 | - Hex -<br>7 EA A E1 7 33 0 E5 0 E5 0 E5 1 E3 0 E1 0 E1 0 E1 0 E1 0 E1 0 E1 0 E1 0 E1                                                                                                    | No         prefix           8         9           47         00           74         00           74         00           74         00           77         20           107         20           108         10           108         00           100         00           100         00           100         00           101         E0           101         E0           101         2C           101         E0           11         E0           12         E0           13         E0           14         E0           15         E0           16         E0                                                    | Tab4           a           000         E           000         E           24         0           A0         E           80         E           001         E           A0         E           A0         E                                               | Hex         N           b         c           A         A8           A         A8           S         A2           1         4C           5         00           B         00           1         04           E         00           1         04           1         01           1         01           1         01           2         02           3         01           1         01           2         02           3         01                                                                                                    | o         prefi         d           00         00         00         00           00         00         56         02           00         50         50         50           F0         00         00         00           00         00         00         00           00         00         00         00           00         00         00         00           00         00         80         00           00         00         80         00           00         00         80         00 | x<br>e<br>00<br>00<br>4C<br>9F<br>A0<br>4F<br>82<br>A0<br>0F<br>07<br>4F<br>82<br>A0<br>A0<br>A0<br>A0<br>A0<br>A0<br>A0<br>A0<br>A0<br>A0    | f<br>EA<br>EA<br>ED<br>E5<br>E1<br>E2<br>E1<br>E2<br>E0<br>E3<br>E1<br>E1<br>E1<br>E1<br>E1<br>E1<br>E1       | A30                        | t<br>\$VLM<br><br>  |                    |
| Tabl - Hex - No p           Address         0           0x0000000 0B         0x0000000 0B           0x0000000 00         0x0000000 00           0x0000000 00         0x0000000 00           0x0000000 01         0x0000000 01           0x0000000 01         0x00000000 07           0x00000000 01         0x00000000 01           0x00000000 01         0x00000000 01           0x00000000 01         0x00000000 01           0x00000000 01         0x00000000 01           0x00000000 01         0x00000000 01           0x00000000 01         0x0000010 01           0x0000010 01         0x0000010 01           0x0000010 01         0x0000010 01           0x0000012 01         0x0000012 01           0x00000130 01         0x00000130 01           0x00000150 01         0x00000150 01                                          | refix         Tab?           1         2           00         00           00         00           00         A0           00         A0           10         A0           10         A0           10         A0           00         A0           00         A0                                                                                                    | 2 - Hex<br>EA<br>EA<br>E1<br>E1<br>E3<br>E3<br>E2<br>E5<br>E2<br>E1<br>E1<br>E1<br>E3<br>E1<br>E1<br>E3<br>E1<br>E3<br>E1                                                                                                    | - No pre<br>4<br>A6 0<br>00 0<br>33 3<br>50 0<br>04 1<br>55 0<br>11 0<br>18 0<br>17 0<br>02 1<br>D1 0<br>01 9<br>01 D<br>00 F<br>01 A<br>01 E<br>00 F<br>01 A                                                                                                    | fix         Tab3           5         6           0         00           0         A0           3         2E           2         9F           0         00           1         00           F         0F           0         80           F         07           0         A0           0         A0                                               | - Hex -<br>7 EA A E1 7 33 0 E5 0 E5 0 E5 0 E5 1 E3 0 E1 0 E1 0 E1 0 E1 0 E1 0 E1 0 E1 0 E1                                                                                                    | No         prefix           8         9           47         00           74         00           74         00           74         00           77         20           107         20           108         10           108         00           100         F0           100         20           100         F0           101         E0           101         E0           101         E0           11         B0           125         2C           100         10           101         B0                                                                                                    | Table           a           000         E           000         E           000         E           24         0           A0         E           80         E           001         E           29         E           A0         E           A0         E                                                                                                    | Hex         N         N           b         c         A         A8           A         A8         A         A8           I         A2         I         AC           I         D         c         D         D           I         O         I         O         I         D           I         O         I         O         I         I         I         I           I         O         I         O         I         I<                           | operation         d           d         d         d           00         00         00           56         02         00           50         50         F0           00         0F         20         10           10         80         C0         20           00         0C         80         C0           00         80         C0         80           00         80         C0         80                                                                                                    | x<br>e<br>00<br>00<br>4C<br>9F<br>A0<br>4F<br>82<br>A0<br>0F<br>07<br>4F<br>82<br>A0<br>A0<br>A0<br>A0<br>A0<br>A0<br>A0<br>A0<br>A0<br>A0    | f<br>EA<br>EA<br>E5<br>E3<br>E1<br>E2<br>E1<br>E2<br>E0<br>E3<br>E1<br>E1<br>E1<br>E1<br>E1<br>E1<br>E1<br>E1 | A30                        | t<br>\$VLM<br><br>  |                    |